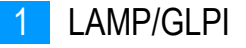

**BTS SIO** 

<u>TP LAMP/GLPI</u>

#### /Introduction/

Dans ce tp nous allons voir comment installer un stack LAMP ainsi que GLPI, LAMP qui signifie Linux Apache Mariadb Php et un combo d'outils qui va nous permettre d'utiliser au mieux GLPI (Gestionnaire libre de parc informatique), ces outils sont plus précisément un serveur web (apache), une base de donnée (Mariadb), un langage de programmation (PHP) le tout installé ici sous Linux.

## 1/Installation de la VM

Tout d'abord on créer une VM avec un fichier iso de debian, on suivra les instruction d'installation jusqu'à arriver sur le bureau.

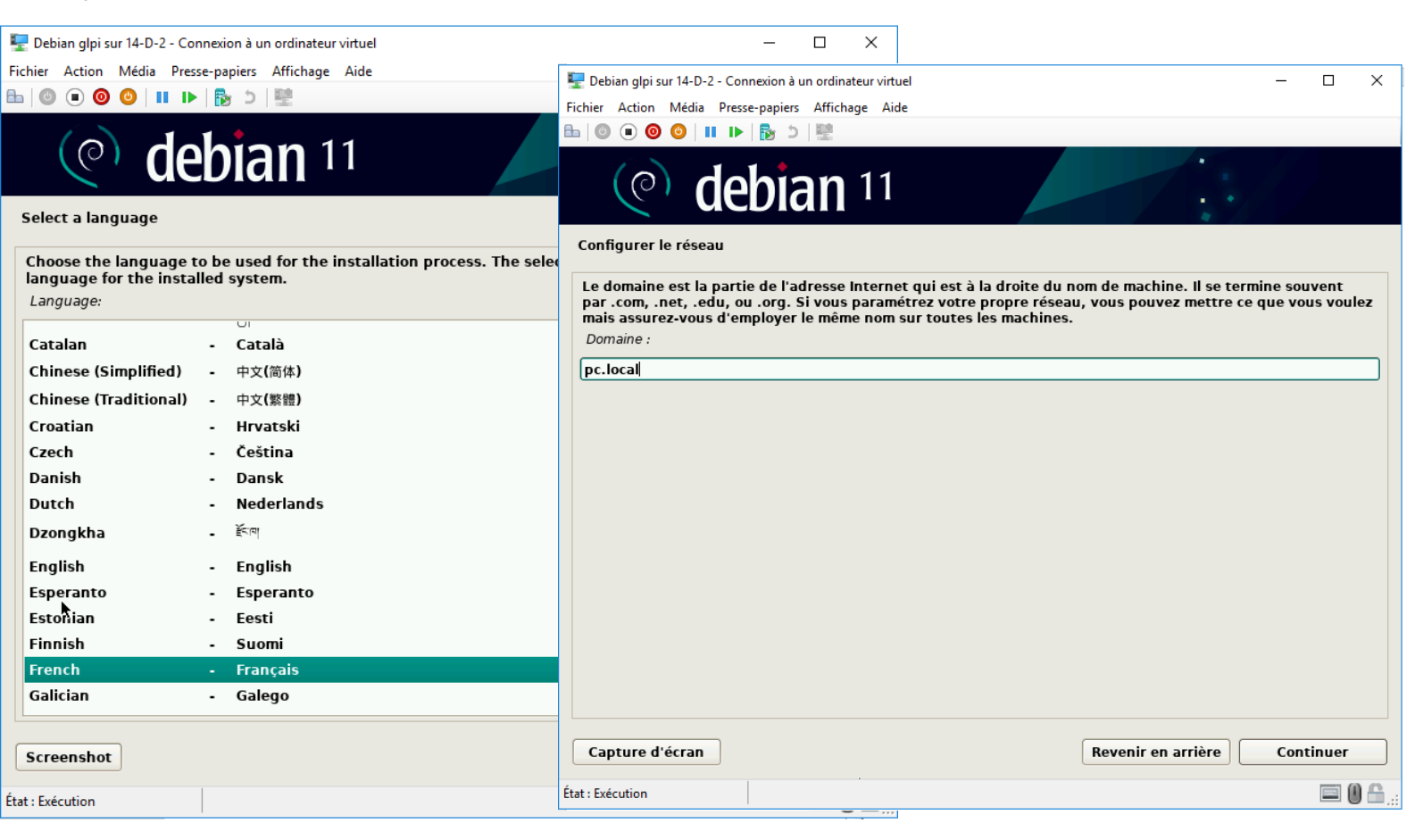

## 2/ Installation de LAMP

Une fois l'installation terminée on ouvre un invite de commande et on va pouvoir installer les éléments qui nous intéressent avec les commandes suivantes :

#### Installation Serveur Web et Serveur de base de données :

apt-get update && upgrade apt install apache2 apt install mariadb-server mysql\_secure\_installation

#### Installation PHP8.2 :

apt-get install ca-certificates apt-transport-https software-properties-common wget curl lsb-release curl -SSL https://packages.sury.org/php/README.txt | sudo bash -x apt-get update && upgrade apt install php8.2 libapache2-mod-php8.2 apt install php8.2-curl php8.2-fileinfo php8.2-gd php8.2-mbstring php8.2-mysqli php8.2-simplexml php8.2-xml php8.2-intl php8.2-cli php8.2-ldap

#### Redémarrage Serveur Web :

systemctl restart apache2 systemctl enable apache2 mariadb

## Téléchargement GLPI :

wget https://github.com/glpi-project/glpi/... tar xzf glpi-10.0.6.tgz -C /var/www/html <u>Permissions sur le répertoire GLPI :</u> chown -Rf www-data:www-data /var/www/html/glpi chmod -Rf 775 /var/www/html/glpi <u>Création de la base de données pour GLPI :</u> mysql -u root create database glpi10PC; create user adminglpi@localhost identified by 'mot\_de\_passe'; grant all privileges on glpi10PC.\* to adminglpi@localhost;

exit

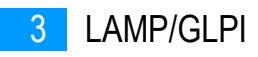

**BTS SIO** 

#### 26/05/2023

| 🕎 VM Debian2 sur DESKTOP-TO3VAAB - Connexion à un ordinateur virtuel                                                                                                    |                                                                                                    | 🖳 VM Debian2 sur DESKTOP-TO3VAAB - Con                                                                                                    | inexion à un ordinateur virtuel                                                                                                    | - 🗆 🗙                                                                                                    |
|----------------------------------------------------------------------------------------------------|----------------------------------------------------------------------------------------------------|----------------------------------------------------------------------------------------------------|----------------------------------------------------------------------------------------------------|----------------------------------------------------------------------------------------------------|
| Fichier Action Média Presse-papiers Affichage Aide                                                                                                    |                                                                                                    | Fichier Action Média Presse-papier                                                                                                    | rs Affichage Aide                                                                                                    |                                                                                                    |
| 🖴   🕘 🔍 🥝   II 🕩   💺 🌢   🗮 👪                                                                                                    |                                                                                                    | <b>1</b> (0) <b>0 0 1 1 1 1</b>                                                                                                    | 2                                                                                                    |                                                                                                    |
| Activités 🕟 Terminal 🔻                                                                                                    | 25 mai 19:35                                                                                                    | Activités 🛛 🗵 Terminal 🔻                                                                                                    | 25 mai 19:43                                                                                                    | ≞ ⊕) ∪ ▼                                                                                                    |
| Ð                                                                                                    | pc@pcdebian: ~                                                                                                    |                                                                                                    | pc@pcdebian: ~                                                                                                    | Q ≡ ×                                                                                                    |
| Fraitement des actions différées (« triggers ») priraitement des actions différées (« triggers ») priraitement des actions différées (« triggers ») priraitement des actions différées (« triggers ») prigo5ac)<br>root@pcdebian:/home/pc# apt install php8.2-curl plecture des listes de paquets Fait<br>construction de l'arbre des dépendances Fait<br>ecture des informations d'état Fait<br>dote: sélection de « php8.2-common » au lieu de<br>obp8.2-common est déjà la version la plus récente<br>».ex NOUVEAUX paquets suivants seront installés :                                                                                                    | our man-db (2.9.4-2)<br>our libc-bin (2.31-13+debl1u6)<br>our php8.2-cli (8.2.6-1+0-2023051<br>our libapache2-mod-php8.2 (8.2.6-<br>hp8.2-fileinfo<br>« php8.2-fileinfo »<br>(8.2.6-1+0-20230512.20+debian11-                                                                                                 | [suivant]<br>2023-05-25 19:39:44 ht<br>63e7d9e-65e3-4274-8c7e-57fb<br>30525%2Fus-east-1%2Fs3%2Faw<br>4ea57ce2d8ace7c34d2aeefe850<br>55&response-content-disposi<br>ctet-stream<br>Résolution de objects.githu<br>85.199.110.133,<br>Connexion à objects.githubu<br>requête HTTP transmise, en<br>Taille : 57382334 (55M) [ap<br>Sauvecard en : « qlni-16.0                            | tps://objects.githubusercontent.com/github-production-release-asse<br>05b75cb7X-Amz-Algorithm=AWS4-HMAC-SHA2566X-Amz-Credential=AKIAIWN<br>s4_request6X-Amz-Date=2023052517J394426X-Amz-Expires=3066X-Amz-Sig<br>48547a935f863ff180a461b636X-Amz-SignedHeader=host&actor_id=06key_<br>iton=attachment%3B%20filename%30glpi-10.0.6.tgz&response-content-t<br>busercontent.com (objects.githubusercontent.com)_ 185.199.111.133,<br>sercontent.com (objects.githubusercontent.com) 185.199.111.133 :44<br>attente de la réponse_ 200 OK<br>plication/octet-stream]<br>.6.taz % | t-2e65be/39182755/9<br>JYAX4CSVEH53A%2F202<br>nature=78122dd24491<br>id=0&repo_id=391827<br>ype=application%2F0<br>185.199.108.133, 1<br>3_ connecté. |
| php8.2-curl<br>) mis à jour, 1 nouvellement installés, 0 à enlev.<br>Il est nécessaire de prendre 35,2 ko dans les arcl<br>uprès cette opération, 152 ko d'espace disque sup<br>jouhaitez-vous continuer ? [0/n]<br>téception de :1 https://packages.sury.org/php bul<br>11-1.gbr/955ac [35,2 kB]<br>35,2 ko réceptionnés en 0s (199 ko/s)<br>Sélection du paquet php8.2-curl précédemment désé<br>(Lecture de la base de données 146081 fichiers                                                                                                    | er et 3 non mis à jour.<br>hives.<br>plémentaires seront utilisés.<br>lseye/main amd64 php8.2-curl amd6<br>lectionné.<br>et répertoires déjà installés.)                                                                                                    | glpi-10.0.6.tgz<br>2023-05-25 19:39:45 (47,6 M<br>root@pcdebian:/home/pc# tar<br>glpi/ glpi-10.0./<br>root@pcdebian:/home/pc# tar<br>glpi/ glpi-10.0./                                                                                                    | 100%[======>] 54,72M 47,6M<br>B/s) = « glpi-10.0.6.tgz » sauvegardé [57382334/57382334]<br>xzf glpi-10.0.6.tgz<br>xzf glpi<br>6.tgz<br>xzf glpi<br>6.tgz                                                                                                    | B/s ds 1,1s                                                                                                    |
| <pre>Préparation du dépaquetage de/php8.2-curl 8.2<br/>bépaquetage de php8.2-curl (8.2.6-1+0-20230512.20<br/>aramétrage de php8.2-curl (8.2.6-1+0-20230512.20)<br/>Treating config file /etc/php/8.2/mods-available//<br/>Fraitement des actions différées (« triggers ») pr<br/>905ac)<br/>Fraitement des actions différées (« triggers ») pr<br/>root@pcdebian:/home/pc# systemctl restart apache2<br/>root@pcdebian:/home/pc# systemctl restart apache2<br/>synchronizing state of apache2.service with SysV<br/>synchronizing state of mariadb.service with SysV<br/>synchronizing state of mariadb.service with SysV<br/>sxecuting: /lib/systemd/systemd-sysv-install enab<br/>root@pcdebian:/home/pc# s¶</pre> | .6-140-20230512.20+debianl1-1.gbp<br>+debianl1-1.gbpf965ac)<br>+debianl1-1.gbpf965ac)<br>curl.ini with new version<br>our libapache2-mod-php8.2 (8.2.6-<br>our php8.2-cli (8.2.6-1+0-2023051<br>mariadb<br>service script with /lib/systemd/<br>le apache2<br>service script with /lib/systemd/<br>le mariadb | <pre>gcpi/ gcpi/los.<br/>root@pcdebian:/home/pc#tar<br/>got@pcdebian:/home/pc#tar<br/>root@pcdebian:/home/pc#tar<br/>root@pcdebian:/home/pc#dws<br/>root@pcdebian:/home/pc#ws<br/>Welcome to the MariaDB moni<br/>Your MariaDB connection id<br/>Server version: 10.5.19-Mar<br/>Copyright (c) 2000, 2018, 0<br/>Type 'help;' or '\h' for he<br/>MariaDB [(none)]&gt; create da</pre> | <pre>xzf glpi<br/>6.tgz<br/>xzf glpi-10.0.6.tgz -C /var/www/html<br/>wn -Rf www-data:www-data /var/www/html/glpi<br/>od -Rf 775 /var/www/html/glpi<br/>ql -u root<br/>tor. Commands end with ; or \g.<br/>is 46<br/>ia0B-0+debl1u2 Debian 11<br/>racle, MariaDB Corporation Ab and others.<br/>lp. Type '\c' to clear the current input statement.<br/>tabase glpi10PC</pre>                                                                                                    | ,                                                                                                    |
| État : Exécution                                                                                                    |                                                                                                    | État : Exécution                                                                                                    | ··· -                                                                                                    |                                                                                                    |
|                                                                                                    |                                                                                                    | 1                                                                                                    |                                                                                                    | _ <b>0</b> _                                                                                                    |

## 3/ Configuration GLPI et résolution DNS

Ceci fait on peut se rendre sur notre navigateur à l'adresse <u>http://localhost/glpi</u> (dans mon cas j'y accède depuis mon pc via l'adresse ip de ma VM 192.168.1.35) ou on arrive sur la page d'installation de GLPI ou l'on se connectera avec les identifiants créé précédement dans la base de donnée.

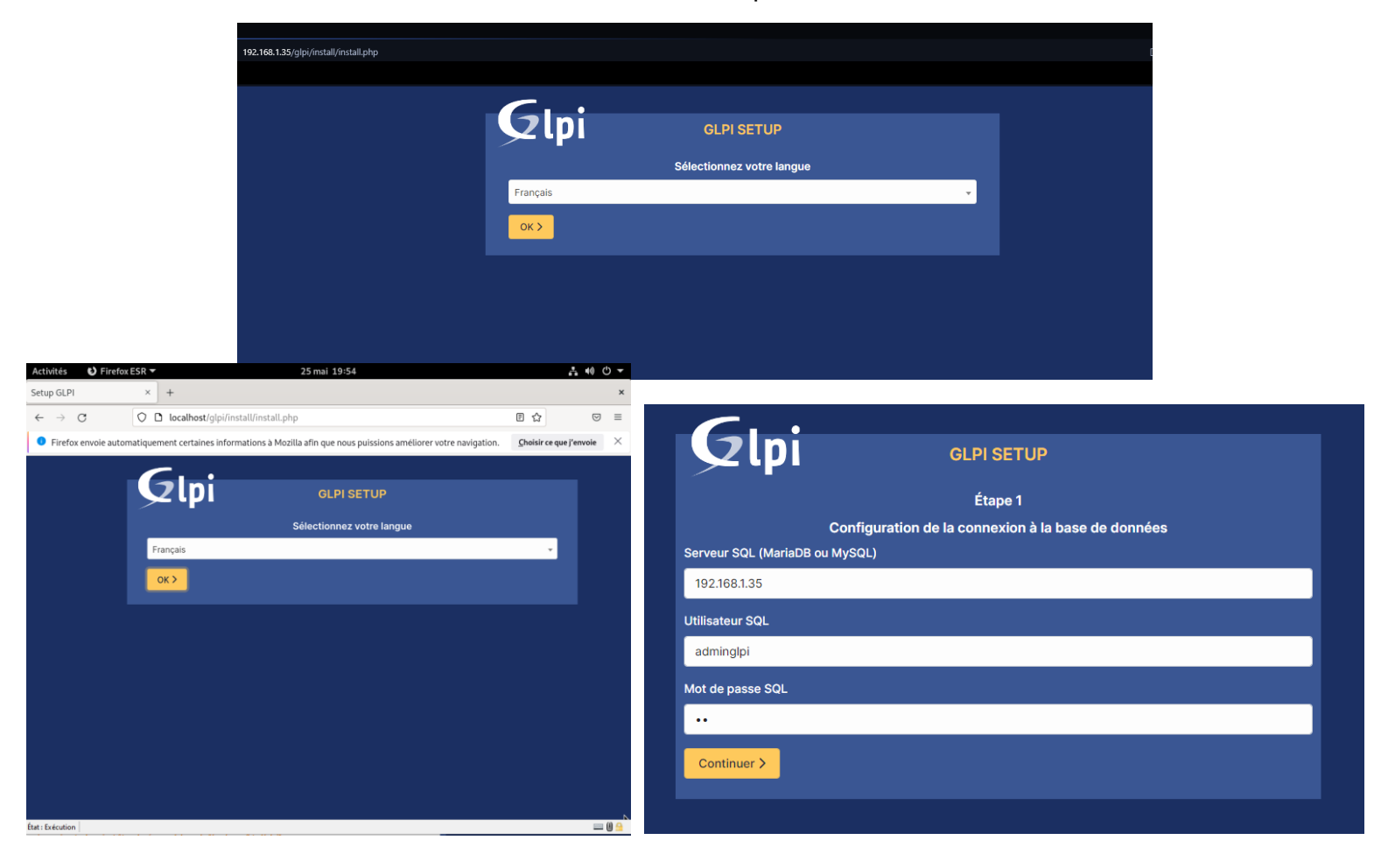

Après quelques étapes d'installation et de connexion on retrouve notre base de donnée, ici « glpi10PC », puis on arrive sur l'écran de connexion de GLPI, l'identifiant et le mot de passe par défaut est glpi/glpi.

| GLPI SETUP         Étape 2         Test de connexion à la base de données                               | GLPI                                                  |
|----------------------------------------------------------------------------------------------------|-------------------------------------------------------|
| Connexion à la base de données réussie                                                                  | Connexion à votre compte                              |
| Veuillez sélectionner une base de données :<br>Créer une nouvelle base ou utiliser une base existante : | Identifiant<br>gipi<br>Mot de passe                   |
| gtpi10PC Continuer >                                                                                    | Source de connexion<br>Base interne GLP1              |
|                                                                                                    | GLPI Copyright (C) 2015-2023 Teclib' and contributors |

En se connectant on peut voir ce message, on nous conseille de changer les mot de passe des comptes par défaut et de supprimer le fichier d'installation pour plus de sécurité, ce qu'on va faire de suite.

| • Pour des raisons de sécurité, veuillez changer le mot de passe par défaut pour le(s) utilisateur(s) : glpi post-only tech normal |
|----------------------------------------------------------------------------------------------------|
| Pour des raisons de sécurité, veuillez supprimer le fichier : install/install.php                                                  |

Pour les mots de passe rien de compliqué il suffira de cliquer sur le lien du message d'erreur et de choisir un mot de passe par utilisateur par défaut, pour ce qui est du fichier d'installation on se rendra sur notre debian et on tapera la commande « rm –f /var/www/html/glpi/install/install.php » pour le supprimer.

On actualise la page et on peut remarquer que le message à bien disparu.

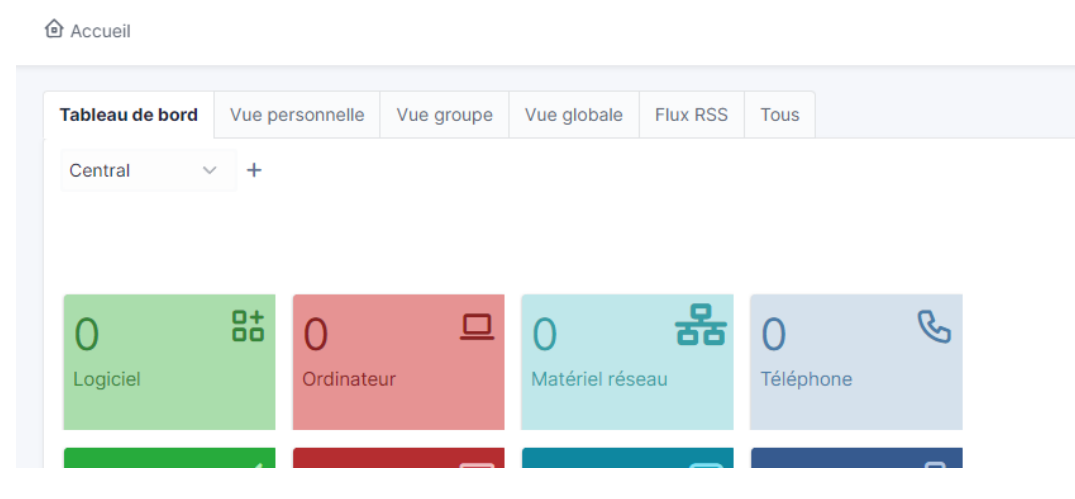

| <b>*</b> | Gestionnaire DNS                                                                                                    |                                                                                                    |                                                                                         | - 0                                                                                                    | ×                                                                      |
|----------|----------------------------------------------------------------------------------------------------|----------------------------------------------------------------------------------------------------|-----------------------------------------------------------------------------------------|----------------------------------------------------------------------------------------------------|------------------------------------------------------------------------|
| Fie      | chier Action Affichage ?                                                                                                    |                                                                                                    |                                                                                         |                                                                                                    |                                                                        |
| <b>(</b> | 🔿 🖄 📊 🗙 🛅 🗟                                                                                                    | ? 🖬 📱 🗐                                                                                                    |                                                                                         |                                                                                                    |                                                                        |
| • E +    | DNS<br>WIN-SRV-PC<br>Cones de recherche dire<br>Cones de recherche dire<br>Cones de recherche inve<br>Cones de recherche inve<br>Cone | Nom<br>Sites<br>Sites<br>Site | Type<br>Source de nom (SOA)<br>Serveur de noms (NS)<br>Hôte (A)<br>Hôte (A)<br>Hôte (A) | Données<br>[28], win-srv-pc.pc.local.,<br>win-srv-pc.pc.local.<br>192.168.1.100<br>192.168.1.35<br>192.168.1.100 | Horodateu<br>statique<br>statique<br>25/05/202<br>statique<br>statique |
| <        | >                                                                                                    | <                                                                                                    |                                                                                         |                                                                                                    | >                                                                      |
|          |                                                                                                    |                                                                                                    |                                                                                         |                                                                                                    |                                                                        |

Pour éviter aux utilisateurs de taper l'adresse ip dans la barre de recherche on peut également créer un hôte dans notre serveur DNS pour relier l'adresse ip à un nom plus parlant, j'ai choisis « glpi », on pourra donc ensuite se connecter à glpi via <u>http://glpi/glpi</u> du moment que notre machine est dans le domaine « pc.local »

#### 4/ GLPI dans Active Directory

LAMP/GLPI

5

A présent l'idée est de relier notre GLPI à notre AD dans le but de pouvoir récupérer automatiquement les informations des utilisateurs que nous possédons déjà dans l'AD.

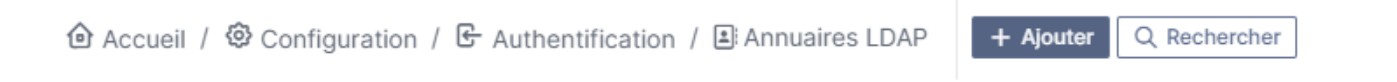

Sur GLPI en suivant ce chemin puis en cliquant sur « Ajouter » on arrive sur la page ci-dessous.

| Nouvel élément - Annuaire LDAP                            |                                                       |                                         |       |           |
|-----------------------------------------------------------|-------------------------------------------------------|-----------------------------------------|-------|-----------|
| Préconfiguration                                          | Active Directory Valeurs par défaut                   |                                         |       |           |
| Nom                                                       | WIN-SRV-PC                                            |                                         |       |           |
| Serveur par défaut                                        | Oui 👻                                                 | Actif                                   | Oui 👻 |           |
| Serveur                                                   | WIN-SRV-PC-pc.local                                   | Port (par défaut 389)                   | 389   | 0         |
| Filtre de connexion                                       | (&(objectClass=user)(objectCategory=person)(!(userAcc | ountControl:1.2.840.113556.1.4.803:=2)) | )     |           |
| BaseDN                                                    | OU=User,DC=pc,DC=LOCAL                                |                                         |       |           |
| Utilisez un compte (pour les connexions non anonymes) $i$ | Oui 👻                                                 |                                         |       |           |
| DN du compte (pour les connexions non anonymes)           | glpi@pc.local                                         |                                         |       |           |
| Mot de passe du compte (pour les connexions non anonymes) | •••••                                                 |                                         |       |           |
| Champ de l'identifiant                                    | samaccountname                                        | Commentaires                            |       |           |
| Champ de synchronisation i                                | objectguid                                            |                                         |       | 18        |
|                                                           |                                                       |                                         |       | + Ajouter |
|                                                           |                                                       |                                         |       |           |
|                                                           |                                                       |                                         |       |           |
|                                                           |                                                       |                                         |       |           |
|                                                           |                                                       |                                         |       |           |

On clique sur « Active Directory » pour pré-charger le filtre de connexion puis on va simplement remplir les différents champs, « Nom » sera le nom qui apparaitra dans GLPI tandis-que « Serveur » est le nom réel de notre serveur donc attention à ne pas faire de fautes, pour le champ « BaseON » on va chercher sur notre serveur notre unité d'organisation qui se réfère aux utilisateurs en recopiant le chemin dans le sens inverse avec la syntaxe ci-dessus, ici « pc.local/User » deviens « OU=User,DC=pc,DC=LOCAL ». On n'oublie pas de choisir « Oui » dans actif pour activer notre serveur et de le mettre par défaut si nécessaire.

| On peut ensuite finir en cliquant sur « Ajouter », puis |
|---------------------------------------------------------|
| en faisant un test si tout s'est bien passé ce message  |
| devrait apparaitre :                                    |

| Test réussi : Serveur principal WIN-SRV-PC |        |  |  |  |  |  |  |  |
|--------------------------------------------|--------|--|--|--|--|--|--|--|
|                                            | Tester |  |  |  |  |  |  |  |

Sinon, vérifier que vos paramètres DNS sont corrects sur debian ainsi que votre serveur pour qu'ils soient dans le même domaine.

Pour vérifier la connexion à l'AD on peut se déconnecter et se connecter à GLPI en passant cette fois par notre serveur et en utilisant un utilisateur lambda, j'ai fait un ticket avec deux compte différents puis me suis reconnecté avec mon compte administrateur et on peut voir que les tickets test sont arrivées et les utilisateurs sont bien inscrits dans GLPI.

| IDENT | IFIANT                  |                                                                 |                                                                 |                                                                       |                                                                               |                                                                        |                                                                                                    |                                                                                                    |
|-------|-------------------------|-----------------------------------------------------------------|-----------------------------------------------------------------|-----------------------------------------------------------------------|-------------------------------------------------------------------------------|------------------------------------------------------------------------|----------------------------------------------------------------------------------------------------|----------------------------------------------------------------------------------------------------|
| GL    | glpi                    | -                                                               |                                                                 |                                                                       |                                                                               |                                                                        |                                                                                                    |                                                                                                    |
| G     | glpi                    | 2                                                               | test                                                            | Nouveau                                                               | 2023-05-26 16-57                                                              | 2023-05-26 16:57                                                       | Movenne                                                                                                    |                                                                                                    |
| s     | glpi-system             |                                                                 | test                                                            | <ul> <li>Nouveau</li> </ul>                                           | 2023-05-26 15:42                                                              | 2023-05-26 15:42                                                       | Moyenne                                                                                                    |                                                                                                    |
| NO    | normal                  |                                                                 |                                                                 |                                                                       |                                                                               |                                                                        |                                                                                                    |                                                                                                    |
| Р     | рс                      | 1                                                               |                                                                 |                                                                       |                                                                               |                                                                        |                                                                                                    |                                                                                                    |
| TE    | toch                    | •                                                               |                                                                 |                                                                       |                                                                               |                                                                        |                                                                                                    |                                                                                                    |
|       | GL<br>G<br>S<br>NO<br>P | IDENTIFIANT GL glpi G glpi S glpi-system NO normal P pc T5 tech | IDENTIFIANT GL glpi G glpi S glpi-system NO normal P pc TE tech | IDENTIFIANT  GL glpi  G glpi  S glpi-system  NO normal  P pc  TE tech | IDENTIFIANT  GL glpi  G glpi  2 test  Nouveau  1 test  Nouveau  P pc  TE tech | IDENTIFIANT   G   G   glpi   2   1   test   No   normal   P pc TE tech | IDENTIFIANT         GL glpi         G glpi         S glpi-system         NO normal         P pc         TE tech | IDENTIFIANT         Biglpi         G glpi         S glpi-system         NO normal         P pc         TE tech |

## 5/ Déploiement de l'inventaire GLPI par stratégie de groupe

Enfin, on va allez dans « Administration > Inventaire », on coche « Activer l'inventaire et « Créer un ordinateur pour les machines virtuelles » (plutôt utiles lorsqu'on utilise des machines virtuelles) et on peut sauvegarder.

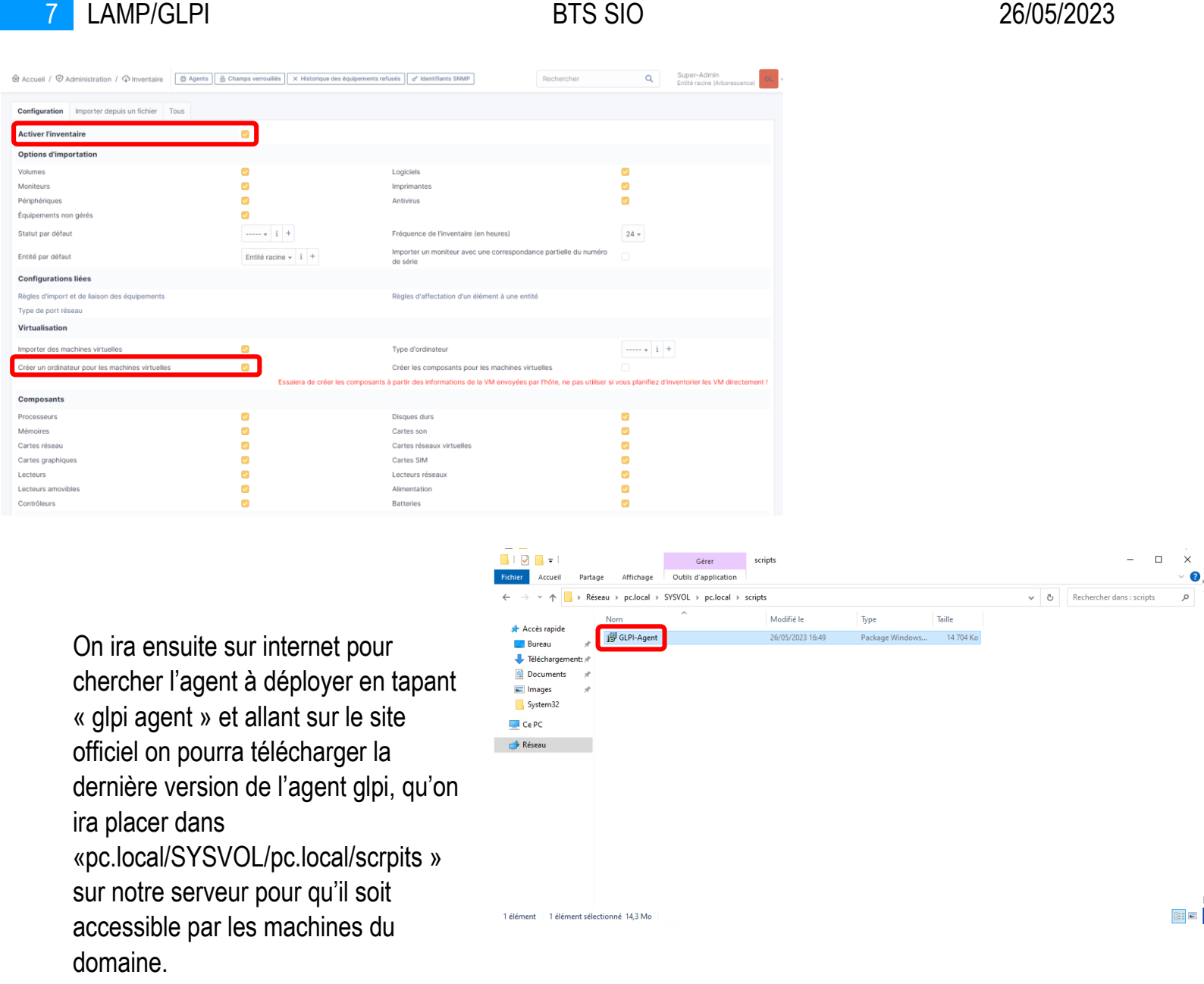

(Pour y accéder on peut faire « windows + r » \\pc.local\SYSVOL)

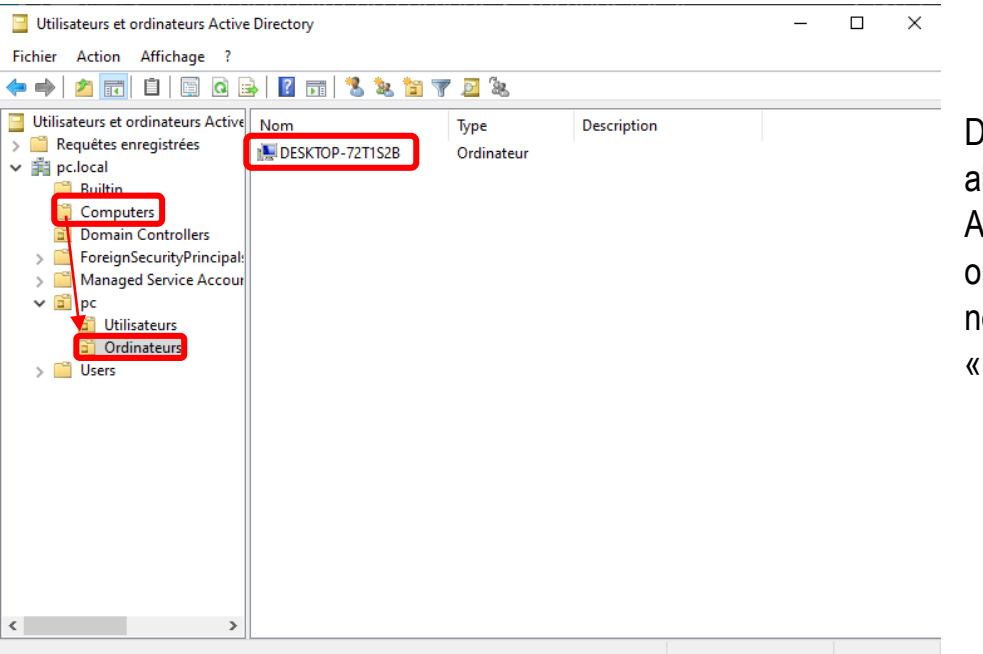

Dans les outils d'administration on va aller dans « utilisateurs et ordinateurs Active Directory » ou on déplacera un ordinateur depuis « Computers » dans notre unité d'organisation « Ordinateurs ».

|                                                                                                    | 5                                                                                                    |                                   |                    |                                                                                                    |                                            |
|----------------------------------------------------------------------------------------------------|----------------------------------------------------------------------------------------------------|-----------------------------------|--------------------|----------------------------------------------------------------------------------------------------|--------------------------------------------|
| Gestion de stratégie de gr<br>A Forêt : pc.local                                                                                                    | oupe                                                                                                    | Modélisation de s                 | tratégie de groupe | Ensuite, toujours dans le                                                                                      | s outils                                   |
| <ul> <li>Continues</li> <li>Pellocal</li> <li>Default Do</li> <li>Domain Co</li> <li>Domain Co</li> <li>Default Do</li> <li>Continent</li> <li>Continent</li> <li>Continen</li></ul> | main Policy<br>ontrollers<br>Réseau<br>Créer un objet GPO dan<br>Lier un objet de stratég<br>Bloquer l'héritage<br>Mise à jour de la stratég | Nom ^                             | Utilisateur        | d'administration, dans «<br>stratégie de groupe » on<br>UO et créer un « objet G<br>domaine, et le lier ici ». | Gestion de<br>va chercher no<br>PO dans ce |
| 🙀 Modélisation d 💼 Résultats de str                                                                                                    | Assistant Modélisation<br>Nouvelle unité d'organ                                                                                             | de stratégie de groupe<br>isation |                    | Nouvel objet GPO                                                                                               | ×                                          |
|                                                                                                    | Nouvelle fenêtre à part                                                                                                    | ir d'ici                          |                    | Nom :<br>Déclaisment GL PI                                                                                     | ]                                          |
|                                                                                                    | Supprimer<br>Renommer<br>Actualiser                                                                                                    |                                   |                    | Objet Starter GPO <u>s</u> ource :<br>(aucun)                                                                  | ~                                          |
|                                                                                                    | Propriétés                                                                                                    |                                   |                    |                                                                                                    | OK Annuler                                 |

LAMP/GLPI

8

On fait un clic droit « Modifier » sur notre stratégie de groupe puis « configuration ordinateur », ici on suit le chemin configuration ordinateur, stratégies, paramètres windows et on clique sur « Scripts », puis « Démarrage », « Ajouter », « Parcourir » pour aller chercher notre agent qu'on a téléchargé au préalable (SYSVOL/pc.local/scrpits)

**BTS SIO** 

| 📕 Editeur de gestion des stra                       | atégies de groupe              |                                      |                  | _          |          | ×                          |           |                             | _                   |
|-----------------------------------------------------|--------------------------------|--------------------------------------|------------------|------------|----------|----------------------------|-----------|-----------------------------|---------------------|
| Fichier Action Affichage                            | ?                              |                                      |                  |            |          |                            |           |                             |                     |
| 🗢 🄿 🖄 📆 🔛                                           | ?                              |                                      |                  |            |          |                            |           | >                           |                     |
| Stratégie Déploiement GLF                           | I [WIN-SRV-PC.PC.LOCAL]        | Scripts (démarrage/arrêt)            |                  | P          | ropriété | s de <mark>:</mark> Démarr | age       |                             | ? ×                 |
| Configuration ordinate                              | eur                            |                                      | Nom              |            | Scripts  | Scripts Power              | Shell     |                             |                     |
| V Stratégies                                        |                                | Demanage                             |                  |            |          | Scripto Forrert            | on lon    |                             |                     |
| Parametres du l<br>Paramètres Win                   | logiciel                       | Afficher les <u>Propriétés</u>       | Arrêt du système |            |          | Scripts « [                | Démarrage | » pour « Déploiement GLPI » |                     |
| > Stratégie de                                      | résolution de noms             | Description :                        |                  |            |          |                            |           |                             |                     |
| 응 Scripts (dém                                      | narrage/arrêt)                 | Contient les scripts de démarrage de |                  |            | Nom      |                            |           | Paramètres                  |                     |
| > h Paramètres                                      | de sécurité<br>ur la stratégie | l ordinateur.                        |                  |            | Nom      |                            |           | Falametres                  | Monter              |
| > Modèles d'adm                                     | inistration : définitions de : |                                      | A                | jout d'un  | n Script |                            |           | >                           | Descendre           |
| > 🧮 Préférences                                     |                                |                                      |                  |            |          |                            |           |                             |                     |
| <ul> <li>Configuration utilisate</li> </ul>         | Parcourir                      |                                      |                  |            |          |                            | × _       |                             | Ajouter             |
| <ul> <li>Strategies</li> <li>Préférences</li> </ul> | ← → ~ ↑ <mark> </mark> •       | SysVol > pc.local > scripts          | ר בי R           | echerche   | r dans : | scripts                    | ۹         | Parcourir                   | Modifier            |
|                                                     | Organiser 👻 Nouve              | eau dossier                          |                  |            |          | •                          | 0         |                             | Supprimer           |
|                                                     | 🕂 Téléchargem 🖈                | ^ Nom                                | Modif            | ié le      |          | Туре                       |           |                             |                     |
|                                                     | 🔮 Documents 🖈                  | 🔀 GLPI-Agent                         | 26/05/           | 2023 16:4  | 19       | Package                    | Windov    | OK Annuler                  | de groupe, cliquez  |
|                                                     | 📰 Images 🛛 🖈                   | 13                                   |                  |            |          |                            |           |                             |                     |
|                                                     | System32                       |                                      |                  |            |          |                            |           |                             |                     |
|                                                     | 💻 Ce PC                        |                                      |                  |            |          |                            |           | OK A                        | nnuler Appliquer    |
| <                                                   | 📄 Réseau                       |                                      |                  |            |          |                            |           |                             |                     |
|                                                     |                                |                                      |                  |            |          |                            |           |                             |                     |
|                                                     | No                             | om du fichier :                      | ~ 1              | ous les fi | chiers   |                            | ~         | Activer V                   | Vindows             |
| 1 élément                                           |                                |                                      | [                | Ouvri      | ir       | Annuler                    |           | Accédez au                  | x paramètres pour a |

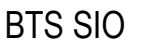

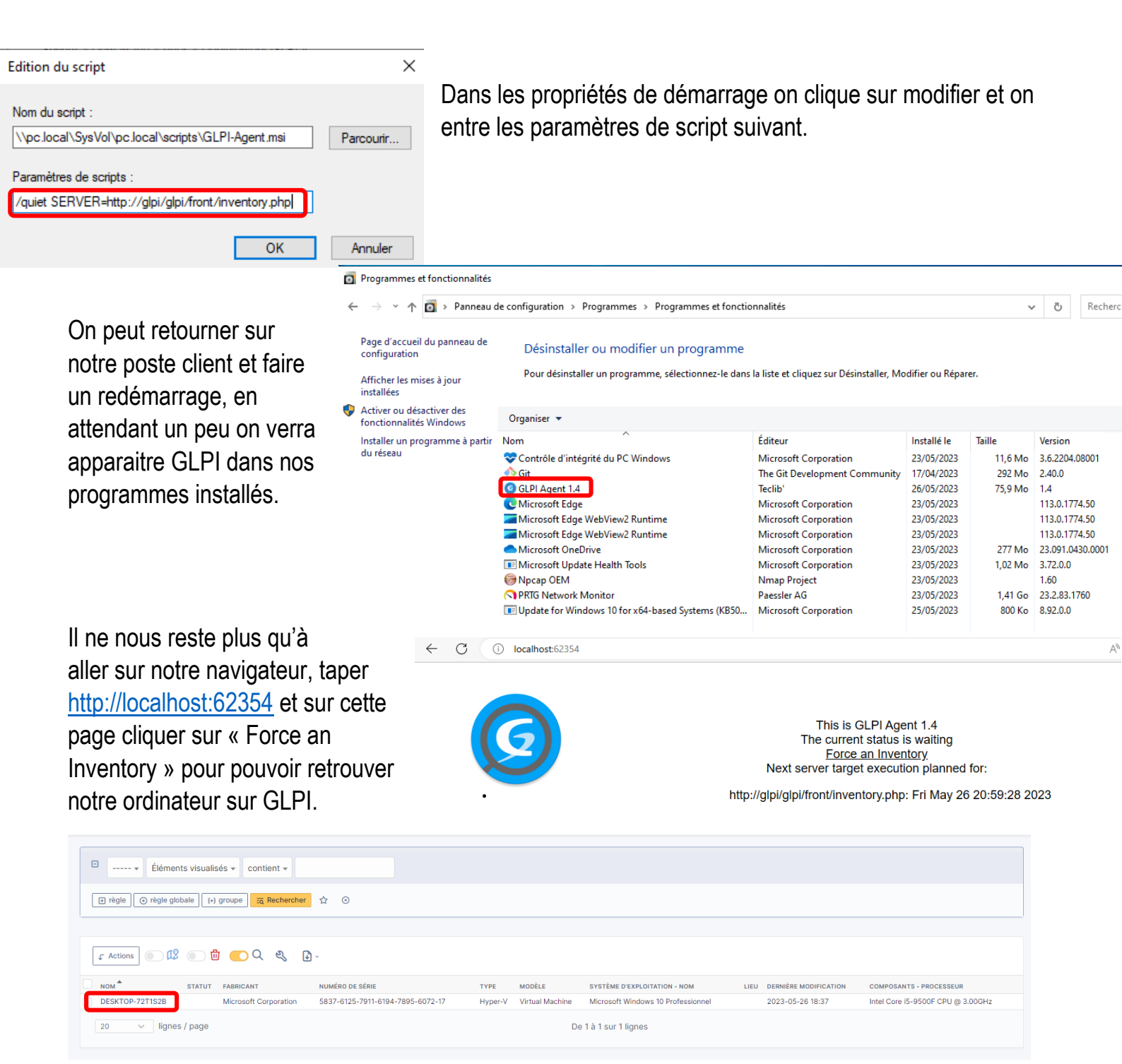

# /Conclusion/

9 LAMP/GLPI

On a pu installer la pile LAMP ainsi que GLPI le relier à notre AD et mettre en place une stratégie de groupe pour l'installer automatiquement sur de nouveaux postes avec succès ce qui nous permettra de faire l'inventaire de notre parc informatique, d'avoir un suivi et une gestion de tickets.

Il ne restera plus qu'à sécuriser le tout si on envisage une utilisation dans un environnement réel.